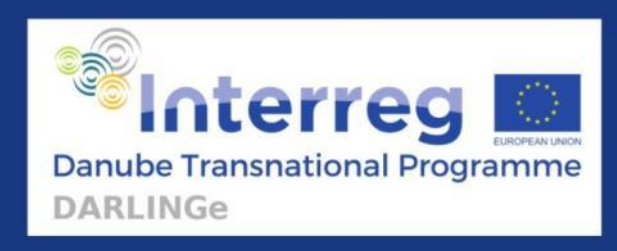

# DARLINGe – Danube Region Leading Geothermal Energy

www.interreg-danube.eu/darlinge

Danube Region Geothermal Information Platform (DRGIP) User's Manual

**August 2019** 

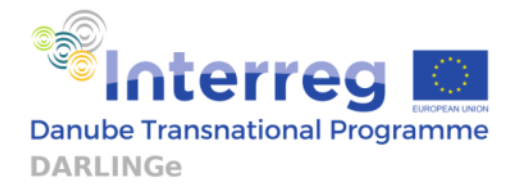

# Danube Region Geothermal Information Platform (DRGIP) User's Manual

Version: 1.0

Authors:

Jernej Bavdek, Maks Šinigoj, Špela Kumelj [all GeoZS]

DARLINGe project is co-funded by the European Regional Development Fund (1612249,99  $\in$ ) and by the Instrument for Pre-Accession Assistance II (534646,6  $\in$ ) under Grant Agreement no DTP1-099-3.2

# **CONTENTS**

| 1. Home page                   | 1  |
|--------------------------------|----|
| PART I MODULES                 | 2  |
| .1. Knowledge sharing          | 2  |
| .2. Glossary                   | 4  |
| .3. Benchmarking               | 5  |
| .4. Decision tree              | 7  |
| .5. Risk mitigation            | 10 |
| .6. Legislation                | 12 |
| PART II MAP VIEWER             | 15 |
| I.1 General overview           | 16 |
| 1.2. Мар                       | 17 |
| I.3. Sidebar menu              | 18 |
| I.4. Tables menu               | 25 |
| PART III GENERAL FUNCTIONALITY | 27 |

### System requirements:

Modern browser (Firefox, Chrome, Internet Explorer, Safari, Opera)

# 1. Home page

When navigating to the page <u>https://www.darlinge.eu/</u> we get to the home page of the DRGIP portal. The home page is composed of five sections:

- 1. Navigation bar in the uppermost part. It consists of project logo, home icon and names of specific modules:
  - Knowledge sharing
  - Glossary
  - Benchmarking
  - Decision tree
  - Risk mitigation
  - Legislation

Clicking on each of these module names in navigation takes us to the **intro page of the specific module** with description and explanation of the module.

- 2. Description of the portal and its purpose with additional links to web page of the project, user manual and contact list of people that contributed to portal's content, or its technical derivation.
- 3. Image of the Map viewer of DRGIP portal, which holds the visualization of spatially referenced data. Clicking on this image gets us to the map viewer.
- 4. Logos of the project partners clicking on specific logo gets us to the home page of the project partner.
- 5. Disclaimer text in the bottom part of the page, in the footer.

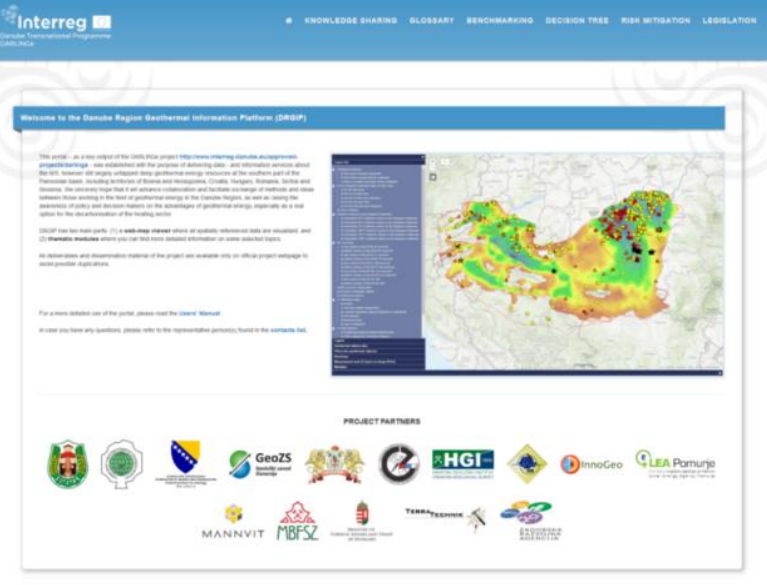

MD, NCp project is supported by the Tamonahamid Programmed Namida (as the Earlingues Comm. Improve Tangenet Demonstrated Fund (1912) ASD (1) and homeometrics Provide Accounter Associated (2) (2) ASD (2) (2) Associated by Hamping and an Operation (2) (1911) ASD (2) (2)

# **PART I. - MODULES**

# I.1. Knowledge sharing

After navigating to the Knowledge sharing module in the navigation bar, we get to the intro page of the module.

| Knowledge sharing module                                                                                                    |
|----------------------------------------------------------------------------------------------------|
|                                                                                                    |
| In the module Knowledge Sharing you can find the relevant published information related to geothermal energy – potential, geology and hydrogeology, utilizations, etc. – in the area of the Pannonian basin.                                                                                                    |
| All publications are accompanied with a short abstract. For open access publications, there is a link to the original paper. For the restricted access publications, there is a link to the site, where you can find further instructions how to access the full content of the paper. For some publications which are not available on the internet, the Knowledge Sharing module provides reference on its source. |
| The Knowledge Sharing module is searchable by categories and regions (states). The publications are also searchable by words included in titles and abstracts.                                                                                                    |
| The module will be updated periodically.                                                                                                    |
| Proceed                                                                                                    |
|                                                                                                    |

If we click **Proceed**, we get to the module itself.

This page consists of more than two hundred scientific publications which can be **filtered** by:

- Category of knowledge resource (atlas, map, printed book, monograph, chapter in the book, scientific journal, scientific paper, conference paper, portal, presentation, PhD thesis, PhD thesis summary, master's thesis, guidebook)
- Region (Pannonian Basin all, Austria, Bosnia and Herzegovina, Croatia, Hungary, Romania, Serbia, Slovakia, Slovenia, Ukraine)
- Title, author, abstract, year, keyword

Search based on title / author / abstract / year / keywords

| Al / Clear alias map printed book and pdf version monograph chapter in the book scientific journal scientific paper conference paper | Pannonian Basin (all) Austria | Bosnia and Herzegovina Croatia |
|----------------------------------------------------------------------------------------------------|-------------------------------|--------------------------------|
| portal presentation PhD thesis PhD thesis summary master's thesis guidebook                                                          | Hungary Romania Serbia        | Slovakia Slovenia Ukraine      |
|                                                                                                    |                               | 204 results                    |
| Search based on tille / author / abstract / year / keywords                                                                          |                               |                                |
|                                                                                                    |                               |                                |
| Geothermal Energy Use, Country Update for Austria     (show.abstract)                                                                |                               | (open access) - en             |
| Geothermal Energy Development and Use, Country Update for Bosnia and Herzegovina (ahow abstract)                                     |                               | (open access) - en             |
| Geothermal Energy Use, Country Update for Croatia (show.abstract)                                                                    |                               | (open access) - en             |
| Geothermal Energy Use, Country Update for Hungary (show abstract)                                                                    |                               | (open access) - en             |

Categorical and region filtering can be done with buttons at the top, we can also **combine** the filter buttons from different types of filtering and filtering with input field.

E.g. 1: Knowledge resources filtered for *map* category and *Bosnia and Herzegovina* region gives us 2 results:

| Al / Clear selas mup printed book and pdf version monograph chapter in the book scientific journal scientific paper conference paper<br>portal presentation PhD thesis PhD thesis summary master's thesis guidebook. | Pannonsian Basin (sti) Austinia Econica and Microspovind Croatia<br>Hungary Romania Serbia Scovalia Scovenia Ukratne<br>2 resulta |
|----------------------------------------------------------------------------------------------------|----------------------------------------------------------------------------------------------------|
| Bearch based on title / author / abstract / year / keywords                                                                                                    | (restricted access, only printed version) - en                                                                                    |
| Geological map of Bosnia and Herzegovina     (aher-abstract)                                                                                                    | (open access) - en                                                                                                    |

E.g. 2: knowledge resources filtered for *scientific journal* category, *Slovenia* region and "*Šram*" in input field as author gives us 1 result:

| All / Clear allas map printed book and pdf version monograph chapter in the book scientific journal scientific paper conference paper | Pannonian Basin (all) | Austria Bosnia and He | rzegovina Croatia  |
|----------------------------------------------------------------------------------------------------|-----------------------|-----------------------|--------------------|
| portal presentation PhD thesis PhD thesis summary master's thesis guidebook                                                           | Hungary Romania       | Serbia Slovakia       | Slovenia Ukraine   |
|                                                                                                    |                       |                       | 1 results          |
| Śram                                                                                                    |                       |                       |                    |
|                                                                                                    |                       |                       |                    |
| The three-dimensional regional geological model of the Mura-Zala Basin, northeastern Slovenia<br>(shew.abstract)                      |                       |                       | (open access) - en |

If we click on the **show abstract** under the title of the knowledge resource, the panel expands:

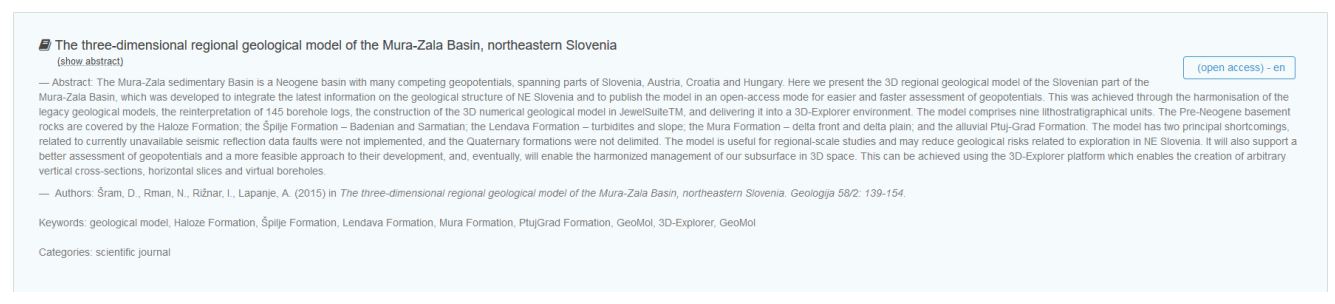

which shows us additional information about the knowledge resource:

- Title
- Abstract
- Authors
- Keywords
- Categories
- Type of access (in the top right side of the panel), language of resource

The input field mentioned above can filter data based on information from each of these data fields. And if we click on the button with type of access, it navigates us to the original page of the resource.

(open access) - en

# I.2. Glossary

After navigating to the Glossary module in the navigation bar, we get to the intro page of the module and if we click Proceed, we get to the module itself.

| Search for specific term or word in defi | lion                                                                                                    |
|------------------------------------------|----------------------------------------------------------------------------------------------------|
|                                          |                                                                                                    |
| Terms                                    | Definition                                                                                                    |
| Adiabatic                                | A process which takes place without gain or loss of heat.                                                                                                    |
| Advection                                | The physical transport of a substance (including heal) utilizing the built motion of a convection fluid. When applied to subsurtace heal transfer, the term convection is often used as a synonym for advection. The rate of heal transfer by advection is proportional to the rate of fluid flow, the phase of the fluid (liquid or vapor), and the specific heal capacity of the fluid.                                                                                                    |
| Amagmatic                                | Absence of magnitic adulty                                                                                                    |
| Ambient                                  | Natural condition of the environment at any given time.                                                                                                    |
| Aquifer                                  | A large permeable body of underground rock capable of yielding quantities of water to springs or wells. Underground aquifers of hot water and steam form prothermal reservoirs.                                                                                                    |
| Baseload plants                          | Electricity-generating units that are operated to meet the constant or minimum load on the system. The cost of energy from such units is usually the lowest available to the system.                                                                                                    |
| Basement                                 | The despest geological formation for potential geothermal development. Although different geological formations can be defined as basement depending on the local geology and on the goal of exploration, the term refers to any rock (carbonale, magmatic or metamosphic<br>in origin) situated below sedimentary basis fill sequences.                                                                                                    |
| Binary plant                             | A geothermal electricity generating plant employing a closed-loop heat exchange system in which the heat of the geothermal fluid (the                                                                                                    |
| Boiling point                            | Temperature at which a single substance, such as water, changes from a liquid to a gas (steam) at a given pressure. Some liquids buil at lower temperature than water, a principle validad in the soft as a finited by pressure. The greater the pressure, the soft as a finited by the sufface of the soft as a finited by pressure. The greater the pressure, the greater the pressure to the soft as a finited by the sufface of the soft as a finited by the sufface. The greater the pressure is the soft as a finited by the sufface, or passes through top by wells. Dome of the hot water bolls to steam when the pressure is released as finites to the sufface, or passes through top the sufface.                                                                                                    |
| Brine                                    | A geothermal liquid containing appreciable amounts of sodium chloride or other salts.                                                                                                    |
| Cap rocks                                | Rocks of low permability that overlie a geothermal reservoir.                                                                                                    |
| Carbonates                               | Rock types such as limestone and dolomite that consist mainly of carbonate (CO <sub>2</sub> <sup>12</sup> ) minerals (> 50% by weight of carbonate minerals), blochamisty sediments formed in mostly in maine environment.                                                                                                    |
| Cascading heat                           | A process that uses a sheam of geothermal hot water to perform auccessive tasks requiring lower and lower temperatures.                                                                                                    |
| Casing                                   | Casing is the major structural element of a well. Casing is needed to maintain borehole stability, prevent contamination of water sands, isolate water from producing formations and control well pressures during drilling, production and wonover operation. (After petrowski org)                                                                                                    |
| Condensation                             | Change of state from vapour to liquid.                                                                                                    |
| Conduction                               | The direct redistribution of heat within a material, or between materials in contact with each other. Conduction occurs in any material (solid, liquid, or gas) or across any boundary exposed to a thermal gradient. The rate of heat transfer by conduction is proportional to the thermal casteria and the thermal casteria and the the thermal casteri |

This module consists of a list of terms and their definitions often used related to geothermal energy. We can filter through terms and/or definitions by using the input field, similarly to knowledge resource module.

| Search for specific term or word in definition |  |  |
|------------------------------------------------|--|--|
|                                                |  |  |

# I.3. Benchmarking

After navigating to the Benchmarking module in the navigation bar, we get to the intro page of the module and if we click Proceed, we get to the module itself.

In the upper part of the page we have countries grouped by the pilot area they belong to (3 cross-border pilot areas). We can check the Map viewer of DRGIP to look at the boundaries of each pilot area. By clicking the checkboxes next to the country labels, we can select which pilot area/country benchmarking results are to be shown.

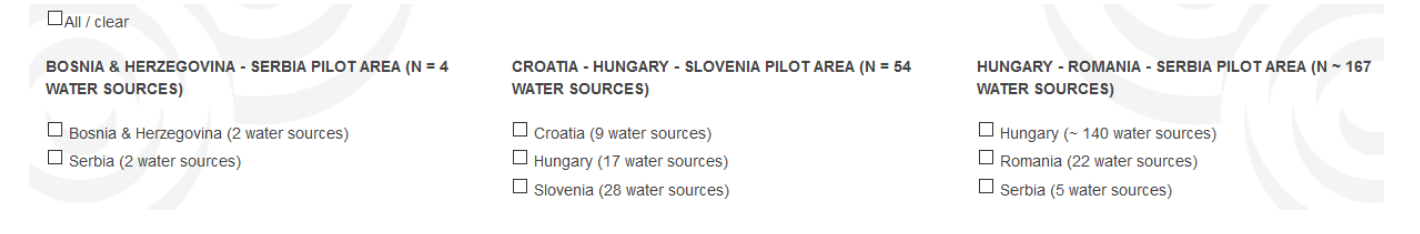

If we choose a specific country, the benchmarking tool provides us with the benchmarking results that are drawn as a bar chart.

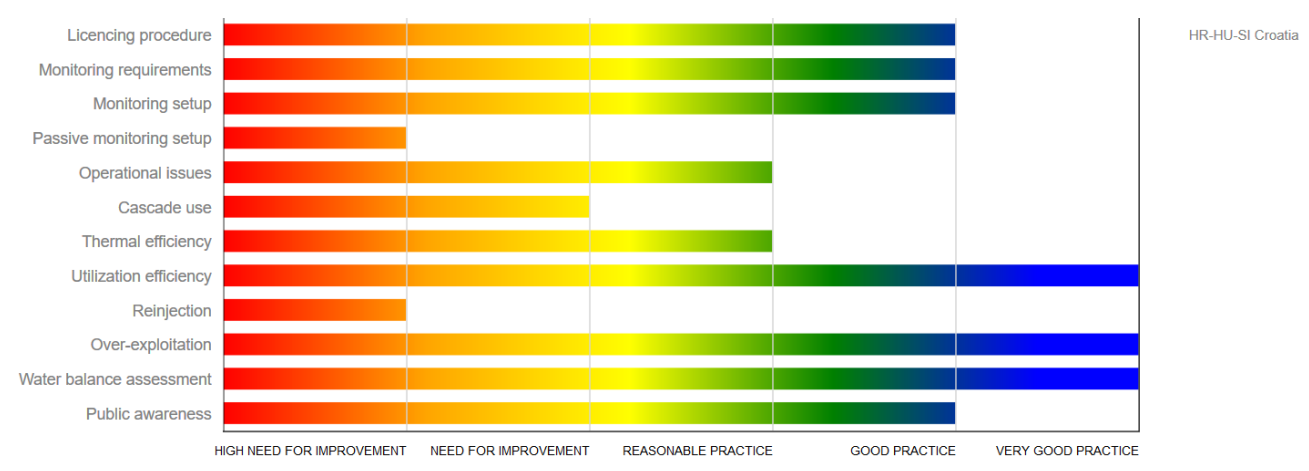

If we select an additional country, it gives us legend for each country and a section of **indicators** by which we can compare countries. If we select/deselect these indicators, the bar charts redraw themselves accordingly.

E.g.: here we can see comparison of countries <u>Croatia</u> and <u>Hungary</u> in <u>Croatia – Hungary –</u> <u>Slovenia pilot area</u> by two indicators: <u>licencing procedure</u>, <u>public awareness</u>:

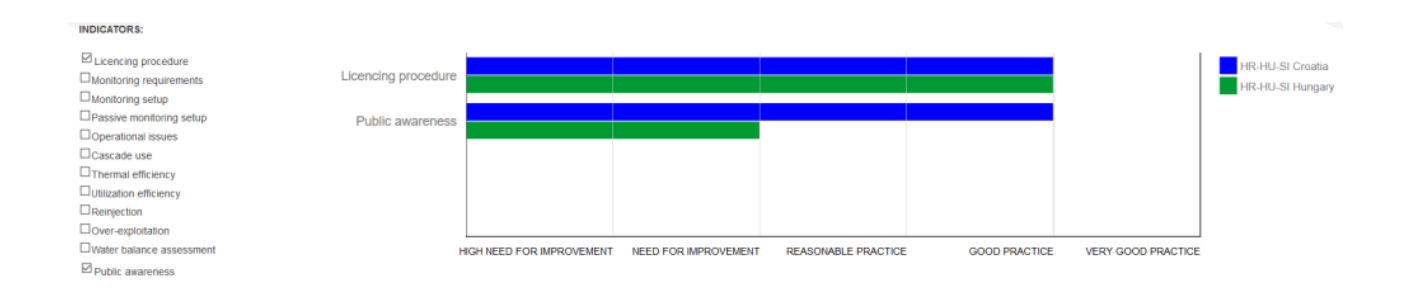

When we click on a country inside the specific pilot area it also pops up detailed information about the specific pilot area below the bar chart.

#### E.g.: BA-RS pilot area:

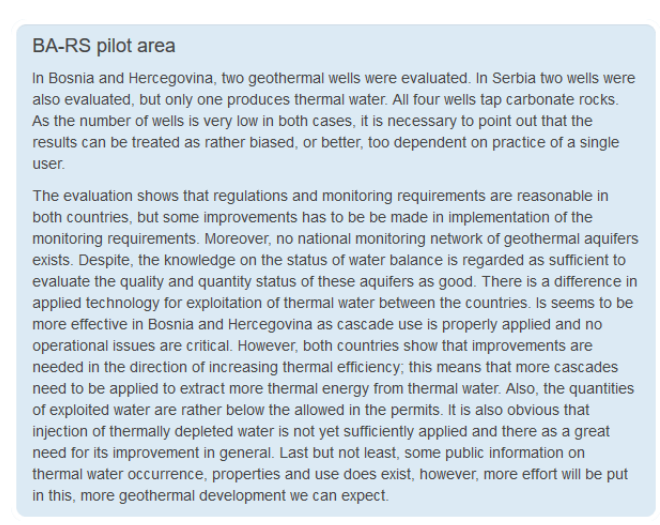

In the bottom of the page we can see the descriptions of the indicators by which the benchmarking has been done. When we click the **more info** link, it gets us to a pdf file with explanations to the formulas of indicator calculation and detailed explanation of the specific parameter.

#### LICENCING PROCEDURE: HOW SYSTEMATIC IS THE PROCEDURE OF GRANTING PERMITS FOR EXPLOITATION?

This indicator describes the transparency and simplicity of a national or regional legislation. It takes into account, for example, whether licencing is required to use thermal water or not, if at least 80% of active (producing) objects have a licence granted, or if only one type of concession fee has to be paid annually to produce thermal water by a licence, etc. (more info...)

#### MONITORING REQUIREMENTS: WHAT SHOULD PERMIT HOLDERS MONITOR AND REPORT TO AUTHORITIES?

This indicator describes what the licence owners are obliged to monitor and report to an authority in a region or a country. It checks if hydraulic and chemical properties of the aquifer and water are regularly observed, e.g.: groundwater levels, temperature, produced quantity, chemical composition of thermal water, hydraulic tests etc. It also checks if interpretation of these results is performed and reported to an authority or not. (more info...)

#### MONITORING SETUP: WHAT DO PERMIT HOLDERS MONITOR AND REPORT IN REALITY?

This indicator is linked to monitoring requirements and it identifies which parameters are observed at an individual geothermal well or a spring. These can be quite simple (eg. only water level) or varying up to complex monitoring with numerous parameters recorded, both, at production and monitoring wells. Inactive production wells with licences are also included in this calculation. (more info...)

#### PASSIVE MONITORING SETUP: WHAT KIND OF INDEPENDENT MONITORING SYSTEMS EXIST?

This is a region or country specific indicator highlighting whether there is/are geothermal observation wells monitored and their state interpreted by a national or regional environmental agency or similar organization. (more info...)

#### OPERATIONAL ISSUES: ARE TECHNOLOGICAL CHALLENGES SUCCESSFULLY ADDRESSED AND WELL DOCUMENTED?

This indicator shows whether appropriate technical requirements are met at wells' installations, if problems during operation are successfully mitigated (e.g. scaling, free gases...), how efficiently is the water usage implemented, and it also describes the overall status of archives of documentation at a site. (more info...)

### CASCADE USE: IS THERMAL WATER USED FOR MULTIPLE PURPOSES AND SEQUENTIALLY?

This indicator is related to a site's (it may have multiple wells used) practice in energy abstraction, denoting if thermal water is used in more than one sequential application. For example, first for hotel space heating, then for sanitary water heating, later for pool heating and at the last stage for greenhouse heating etc. (more info...)

#### THERMAL EFFICIENCY: HOW MUCH AVAILABLE ENERGY DO USERS EXPLOIT IN REALITY?

This indicator is determined as a ratio between the used and available heat energy on an annual scale, where the mean annual air temperature of 12  $^{\circ}$ C is used as a treshold value for 100%. It means that all temperatures above the latter are available to the user as available geothermal energy (heat). (more info...)

# UTILIZATION EFFICIENCY: HOW MUCH LICENCED WATER QUANTITY DO USERS EXPLOIT IN REALITY?

This indicator is a ratio between the actual annual water production and the maximum permitted annual production rate. If this data is not available, the theoretical capacity of the well can be applied as the latter. (more info...)

#### REINJECTION: CAN WASTE THERMAL WATER BE REINJECTED AND IS IT AND WHERE?

This indicator is calculated based on the ratio of the volume of reinjected and produced thermal water which is used only for geothermal energy (heat) production as water used in swimming pools should not be reinjected. It considers whether the reinjection is implemented into the same aquifer from where the water is abstracted or not. (more info...)

#### OVER-EXPLOITATION: ARE THERE ANY CHANGES IN QUANTITY AND QUALITY STATE OF GEOTHERMAL AQUIFERS NOTICED?

This indicator highlights whether obvious changes in plezometric groundwater levels, water temperatures, groundwater availability and water quality or groundwater dependent ecosystems have been observed. In the DARLINGe project area, the subsidence is not relevant issue and was therefore not included in this indicator. (more info...)

#### STATUS OF WATER BALANCE ASSESSMENT: HOW RELIABLE IS THE INFORMATION ON THE EXISTING WATER BALANCE ASSESSMENT?

This indicator is a measure of the availability and reliability of information used to evaluate the quantity and quality status of a geothermal aquifer. (more info...)

#### PUBLIC AWARENESS: WHICH AND HOW MUCH PUBLIC INFORMATION IS PROVIDED BY THE USERS THEMSELVES?

This indicator highlights how much and which type of information is publicly available at websites and easyaccessible promotional publications for an individual geothermal resource and practice of its use. Scientific articles and expert reports are not relevant for general public, and therefore, are neglected in this indicator. (more info...)

## I.4. Decision tree

After navigating to the Decision tree module in the navigation bar, we get to the intro page of the module and if we click Proceed, we get to the module itself.

The opening page welcomes us with a list of questions according to 4 key areas of project development (Resource, Market, Funds, Licensing) that are grouped by corresponding phases of project development:

- Period of preliminary evaluation
- Period of preparatory work
- Period of construction of wells
- Period of construction of surface system

and are separated by columns.

|                                                                                                    | PERIOD OF PRELIMINARY EVALUATION                                                                                                    | N (ESTIMATED DURATION: 2 MONTHS)                                                                                                    |                                                                                                    |
|----------------------------------------------------------------------------------------------------|----------------------------------------------------------------------------------------------------|----------------------------------------------------------------------------------------------------|----------------------------------------------------------------------------------------------------|
| Description       Bestimistication         Bigging data induced induced, earlier registrice, mays registrice and and and and and and and and and and                                                                                                    | MARKET<br>Are there any thermal waterigeothermal energy users already in<br>the area? (P0-M1)<br>The presence of some companies already utilizing geothermal energy<br>in the larget area is a first indication that a market with heat demand<br>exist.                                                                                                    | FUNDS Is there a preliminary overview on the possible funding sources? (PO-F1) Who should have an overail information about the possibly available funding sources. Also are mapping used as given apping used as given app | LICENCING Is there an overview on calcular geothermal legislation? (PC-<br>L) Not should ge hamilar with the national geothermal legislation, application, which are an explosible on the processing the heracity includes and applications, being the heracity includes and applications, you will get the conserver, spirith bodies and applications, you will get the conserver, permit and rg/mic.          |
| Are there any abandonned thermal water wells in the area? (P0-<br>R2)<br>An abandonned well is a good an infoator of the existing resource<br>Data from the driving reperator of that well a useful. Furthermore in<br>certain cases an abandmend well might be re-opened and re-used<br>(e.g. in Phase 3)<br>O Yes O No               | Is there a district heating system nearby? (PO-M2)<br>An existing district heating infrastructure (permaps field at the moment<br>by total flux) represents a district market opportunity to salk the<br>system (in case resources are available) to getthermal                                                                                                    |                                                                                                    | Are the relevant authorities of licencing procedures defined?<br>(P4-3)<br>Thus should identify the main automices, correct contacts to whom<br>pertinal applications will be automitted later and start communications to<br>adapt the time table and adapties of the preject.                                                                                                    |
| Does the preliminary resource estimation indicate resource of<br>reasonable size? (PO-R3)<br>Based on the evisuation of the existing data, you are supposed to<br>make a very premany assessment of the geodementa resources<br>expected in the area and decide if it is considerable size at all (in the<br>with planned devicement). | Are there public buildings in the area? Can you cluster these individual users? (Po-M3)  Audio cuidings (houplish, then lack photo, nusery, laran) etc. are the main tead consumers an advant build the document of a set of the document of the document of |                                                                                                    | Are there any restrictions for further exploration on the area?<br>(P4.3)<br>I g in area is possible for driving - Matura 2000, or Water<br>Khangament Pains assess the full-tare equifier as in thad attaut, etc. Nor<br>anotations in apartic plana (attimute equifier as in thad attaut, etc. Nor<br>producted areas insular, resources, moning, etc.), or rus areas (boods),<br>arritizing, exposen, etc.). |
|                                                                                                    | O Yes O No<br>Please provide all the answer                                                                                                    | s above in order to proceed.                                                                                                    |                                                                                                    |

On each question we answer either Yes or No. We must answer all questions in order to be able to proceed. Until we answer to all the questions, we see the alert: "Please provide all the answers above in order to proceed." When you answer to all questions in the section, the sign disappears and changes to:

EVALUATE RESULTS

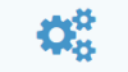

After clicking on the icon, our answers are evaluated and the Results window pops up in the downright corner of the screen:

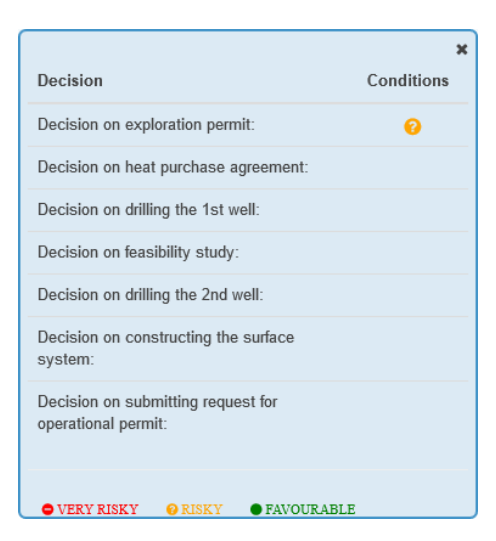

Here it shows us the condition of the specific decision we are going to make. It evaluates according to three levels: very risky, risky and favourable.

We can minimize this window by clicking at the cross in the upper right part of the window. This minimizes the window to this button, and if we click back on it, it toggles it back on.

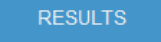

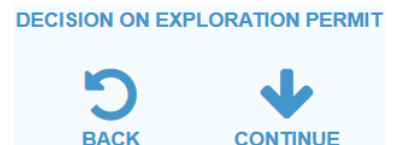

After the evaluation we also get a pair of new icons:

This gives us two options:

- Back it slides us back to the questions section and in case we change an answer to some of the questions, we **must re-evaluate** results again by clicking on evaluate icon, to have the updated condition.
- Continue it slides us down to the next series of questions. That corresponds e.g. to "You've decided to procure the exploration permit," which now also shows in the results window.

Basic flow is such that sometimes we just have to click "Continue" to proceed to a new section of questions, because there is no evaluation at the time of process to be made, and when the decision is to be made, we have to evaluate results first.

Flow is intuitive and gets us from one section to the other in separated steps. When we've answered all the questions, we get to the final table that summarizes conditions on all decisions.

| Decision                                               | Conditions |
|--------------------------------------------------------|------------|
| Decision on exploration permit:                        | •          |
| Decision on heat purchase agreement:                   | •          |
| Decision on drilling the 1st well:                     | •          |
| Decision on feasibility study:                         | •          |
| Decision on drilling the 2nd well:                     | •          |
| Decision on constructing the surface system:           | •          |
| Decision on submitting request for operational permit: | •          |

# I.5. Risk mitigation

After navigating to the Risk mitigation module in the navigation bar, we get to the intro page of the module and if we click Proceed, we get to the module itself.

At first the module welcomes us with the form of *General information about the planned geothermal project*.

| What is the aim of the project?                                               |        |
|-------------------------------------------------------------------------------|--------|
| (Select an answer)                                                            | ~      |
| What is the planned annual production amount (m <sup>3</sup> )?               |        |
| (Select an answer)                                                            | $\sim$ |
| What is the planned depth interval for production (m)?                        |        |
| (Select an answer)                                                            | ~      |
| What is the expected outflow temperature?                                     |        |
| (Select an answer)                                                            | ~      |
| What is the expected distance between the production and injection well (km)? |        |
| (Select an answer)                                                            | ~      |
| □ I confirm the answers above                                                 |        |
| Next                                                                          |        |

GENERAL INFORMATION ABOUT THE PLANNED GEOTHERMAL PROJECT

We have to answer to all the questions in order to proceed. We also have to tick the "I confirm the answers above" checkbox. This enables the button "Next" and after clicking it gets us to the next topic of questions. There are four sets of questions:

- General information about the planned geothermal project
- Information on level of exploration and on operating wells

- Information on properties of targeted reservoir
- Information on properties of the geothermal fluid

By filling in the forms one after the other, we get to the final form where we select the relevant phase of the planned geothermal project. When we select it, the list of risk mitigation measures pop ups, suggesting us which mitigation measures one should take in the given project phase to avoid possible damages.

| PERFORM A MITIGATION MEASURE: |                                  |                                                                                                    |                                                                                                    |
|-------------------------------|----------------------------------|----------------------------------------------------------------------------------------------------|----------------------------------------------------------------------------------------------------|
| Level of recommendation       | Measure                          |                                                                                                    | If the measure is not applied, the following damage<br>higher probability                                                                                                    |
| Highly recommended            | Designing the production section | on of the well with 8 1/2" diameter.                                                                                                    | The amount of energy is low, because of low yield.                                                                                                    |
| Recommended                   | Accurate hydrogeological mod     | elling including data collection and interpretation.                                                                                              | Pending of operation, because significant induced pre-<br>observed at a waterwork nearby.                                                                                                    |
| PREPARE A MITIGATION M        | EASURE:                          |                                                                                                    |                                                                                                    |
| Level of recommendation       |                                  | Measure                                                                                                    | By the use of the measure the next damage(s) could be avoided                                                                                                    |
| Highly recommended            |                                  | Use of external casing packer between the loose formation and<br>productive layer.                                                                | 1) The amount of energy is low, because of low yield. 2) Cost increase in<br>operation because of pressure increase at reinjection.                                                          |
| Highly recommended            |                                  | Professional service provider and supervised cementing activites for<br>appropriate isolation.                                                    | <ol> <li>The amount of energy is low, because of low temperature. 2) Pending<br/>of operation, because significant induced pressure change is observed<br/>at a waterwork nearby.</li> </ol> |
| Recommended                   |                                  | Use of cement with increased heat insulation properties for cementing of<br>casings of production well.                                           | The amount of energy is low, because of low temperature.                                                                                                    |
| Worth to consider             |                                  | Try to drill long enough production section for securing the expected yield.                                                                      | The amount of energy is low, because of low yield.                                                                                                    |
| Worth to consider             |                                  | Use of clay minerals-free drilling mud in the production section, which is<br>properly treated in the mud system by removal of cutting particles. | The amount of energy is low, because of low yield.                                                                                                    |
| Worth to consider             |                                  | Performing adequate chemical sampling and analysis of produced fluid.                                                                             | Cost increase in operation because of increased scaling activity of produced fluid.                                                                                                    |
| Worth to consider             |                                  | Performing adequate chemical sampling and analysis of produced fluid.                                                                             | Cost increase in operation because of increased corrosion activity of<br>produced fluid.                                                                                                    |

A separate section also explains the specific project phases and there duration.

PROJECT PHASES:

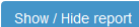

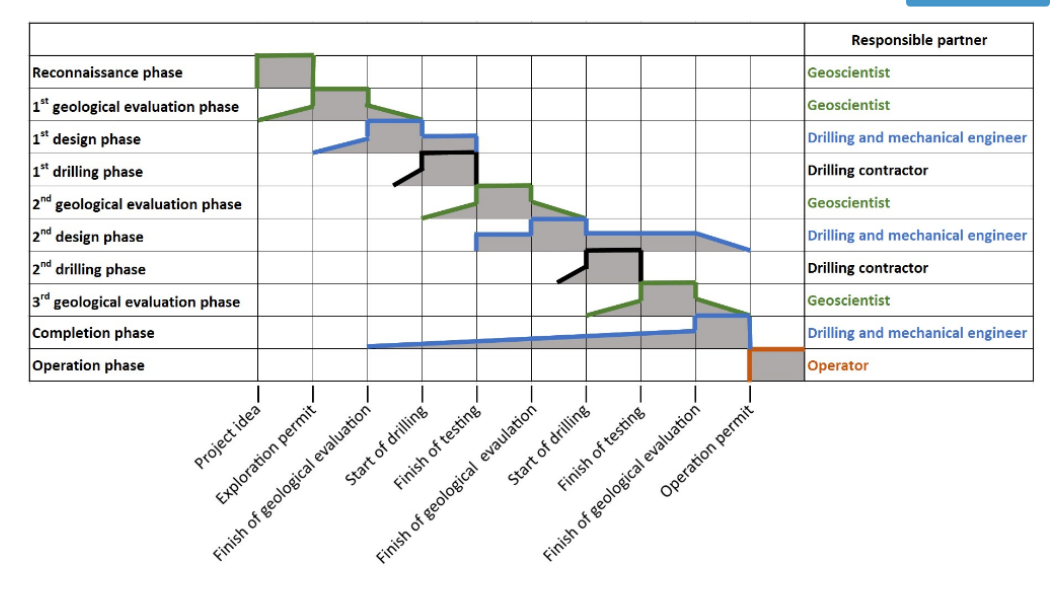

#### **EXPLANATION:**

Reconnaissance phase - Reconnaissance phase starts from the project idea and lasts until the decision to obtain an exploration permit or not 1st geological evaluation phase - This phase theoretically starts in the reconnaissance phase and last until the drilling, but the main activity is made between the approved exploration permit and the start of the design phase. 1st design phase - The main activity o this phase is between the geological evaluation and drilling 1st drilling phase - The drilling phase starts from the mobilization of the rig and lasts until the finish of operation of end of drilling (OED), which period (OED) covers the testing activities in general. 2nd geological evaluation phase - The finish of the start of the 2nd design phase. 2nd design phase - The main activity or this phase is between the geological evaluation and drilling

and drilling phase – The drilling phase starts from the mobilization of the rig and lasts until the finish of operation of end of drilling (OED), which period (OED) covers the testing activities in general.

3rd geological evaluation phase - The 3rd geological evaluation is based on the data collected during the completion of second drilling.

Completion phase - The completion phase covers the activities of surface works excluding drilling activities

Operation phase - The operation phase is when the construction is finished, and the plant is working continuously according to the approved operational permit.

The show / hide report button toggles visibility of the previously selected answers to questions, if we choose to print the whole page.

### I.6. Legislation

After navigating to the Legislation module in the navigation bar, we get to the intro page of the module, where there is a description of the different sub-modules:

- Geothermal legislation
- Licensing procedures
- Contacts of relevant authorities

| Legislation module                                                                                                    |
|----------------------------------------------------------------------------------------------------|
|                                                                                                    |
| The complex and sometimes incoherent national regulatory frameworks, the time-consuming licensing procedures are often identified as one of the main barriers of developing geothermal projects, not only in the DARLINGe countries, but also in parts of Europe. In order to overcome this obstacle this module targets 3 main parts of the regulatory aspects: |
| The part of Geothermal legislation provides an easy overview on the geothermal legislation of the 6 countries by comparing answers to 25 questions on geothermal legislation, where countries having the same answer appear in the same colour. The more detailed answers given by a country can be downloaded as separate flies.                                |
| The part Licensing procedures provides easy to overview summary flow charts on the main steps of licensing for each country.                                                                                                    |
| The part Contact of relevant authorities offers the contact details of the relevant organizations playing role in licensing geothermal projects in the countries.                                                                                                    |
|                                                                                                    |

If we click on one of the sub-module links, we get to the specific sub-module.

### I.6.1. Legislation – Geothermal legislation

At first we have to select a specific legislation question from a set of questions assessing various aspects of the geothermal regulatory framework in the DARLINGe countries.

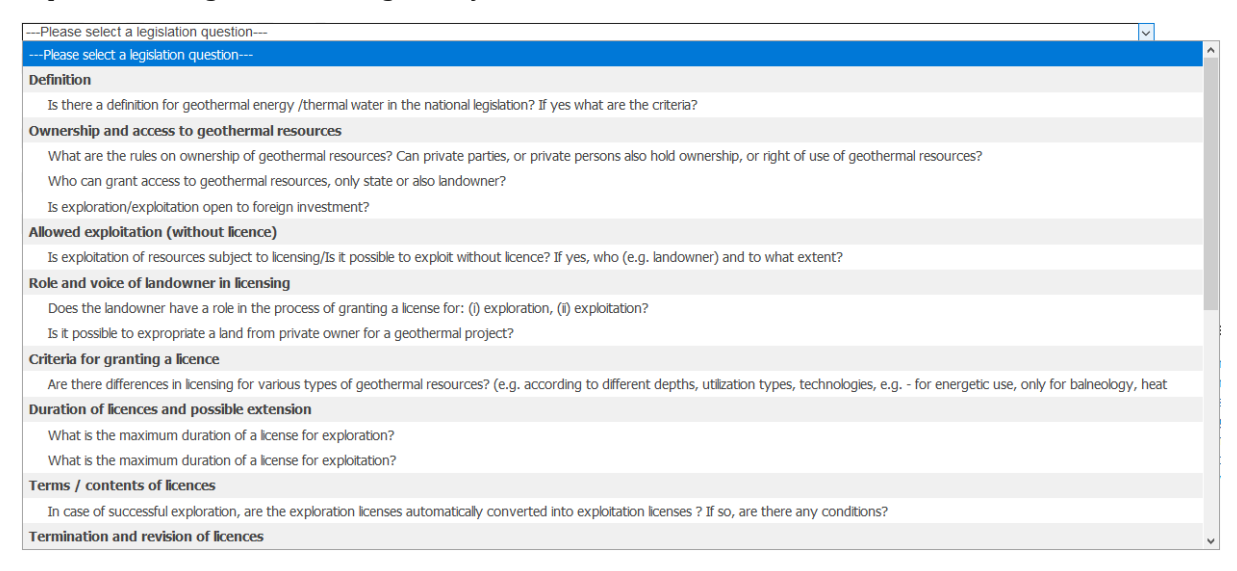

When we select one question, the **responsive image** with DARLINGe countries pops-up, coloured in accordance to similarity of the legislation answers between countries. When there are the same legislation directives, the countries will have the same colours.

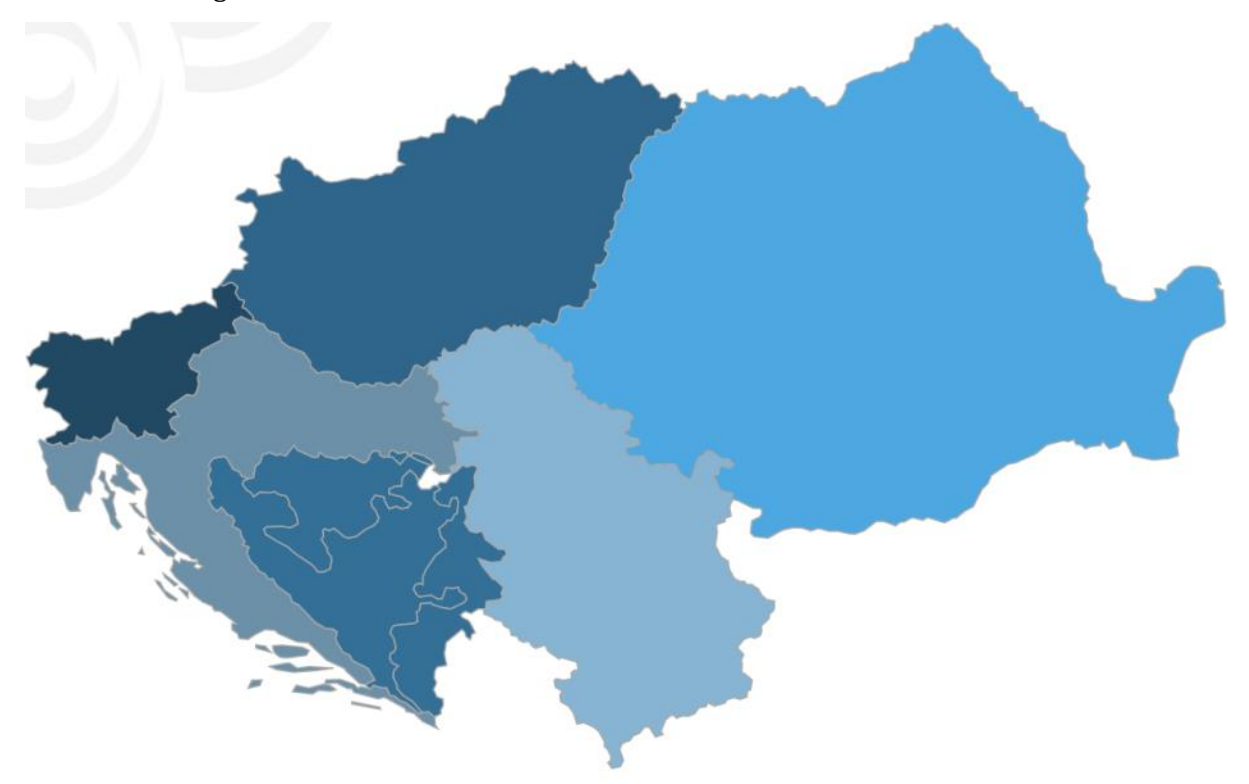

When we click over a specific country, the question and summed up answer to that question for that country pops-up.

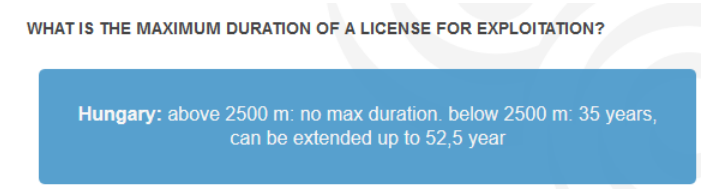

We can also download the pdf file for a specific country with detailed answers to all the legislation questions, if we choose from this list:

MORE DETAILED ANSWERS BY COUNTRIES IN THE LIST BELOW:

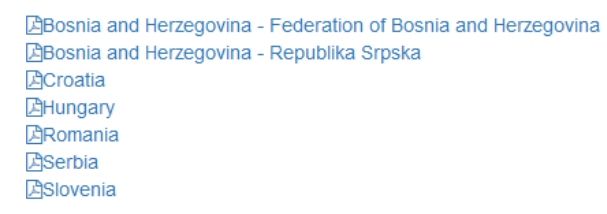

#### I.6.2. Legislation - Licensing procedures

There is a collection of diagrams, one for each country showing the main steps of licensing a geothermal project. If we click on the image, the full resolution image fills up the screen that can be closed by cross tick at the top right corner of the screen. E.g. for Croatia:

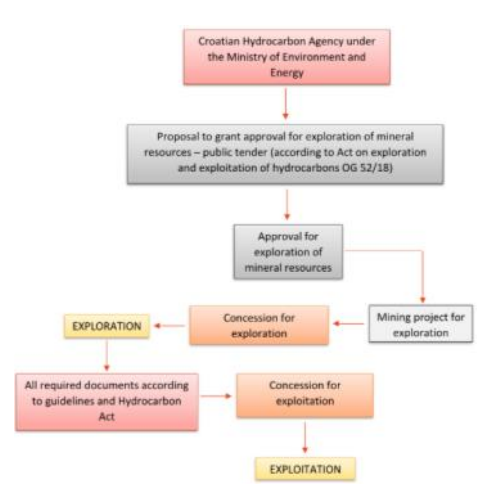

### I.6.3. Legislation - Contact of relevant authorities

There is a list of contacts of relevant authorities for each country. We can filter by each country by selecting buttons with the country name at the top.

# PART II. - MAP VIEWER

To access the **Map viewer**, click on its image on the front page (*highlighted with red in the screenshot*).

| This portal – as a key output of the DARLINGe project<br>http://www.interreg-danube.eu/approved-projects/darlinge -<br>was established with the purpose of delivering data - and<br>information services about the rich, however still largely untapped<br>deep geothermal energy resources at the southern part of the<br>Pannonian basin, including territories of Bosnia and Herzegovina,<br>Croatia, Hungary, Romania, Serbia and Slovenia. We sincerely<br>hope that it will advance collaboration and facilitate exchange of<br>methods and ideas between those working in the field of<br>geothermal energy in the Danube Region, as well as raising the<br>awareness of policy and decision makers on the advantages of<br>geothermal energy, especially as a real option for the<br>decarbonisation of the heating sector. |  |
|----------------------------------------------------------------------------------------------------|--|
| DRGIP has two main parts: (1) a <b>web-map viewer</b> where all spatially referenced data are visualized, and (2) <b>thematic modules</b> where you can find more detailed information on some selected topics.                                                                                                    |  |
| All deliverables and dissemination material of the project are<br>available only on official project webpage to avoid possible<br>duplications.                                                                                                    |  |

The Terms & Conditions window pops up. If you agree with them, click on the **I Agree** button *(highlighted with red in the screenshot)* to proceed to the Map viewer.

| Terms & Conditions                                                                                                    |
|----------------------------------------------------------------------------------------------------|
| Disclaimer for the web-viewer                                                                                                    |
| Disclamer for the web-viewer                                                                                                    |
| Data available within the DRGIP portal are based on results of regional geoscientific<br>models and other information with heterogeneous inputs available from the DARLINGe<br>project area. Therefore it aims only a regional overview of geothermal conditions and<br>utilization and should not be used for local assessments. |
| The data presented on DRGIP was collected in 2017 and may deviate from the current situation.                                                                                                    |
| No permission is granted for use of the data outside this application without written permission of the owner of the data.                                                                                                    |
| For further information please contact the project manager<br>(nador.annamaria@mbfsz.gov.hu).                                                                                                    |
| I Agree I Don't Agree                                                                                                    |

# **II.1 General overview**

In general the viewer can be divided into three sections, all of which will be explained further down.

- **Map** itself is marked with a red 1
- Sidebar with layers, geothermal objects data, filters, measurement tools, basemaps, measurement tools is *marked with a red 2*
- **Tables menu**, which can be expanded by clicking the button *marked with a red 3*, shows us different attribute tables

The arrow buttons *highlighted with red* allow you to **collapse** or **expand** either the entire layer or table menu.

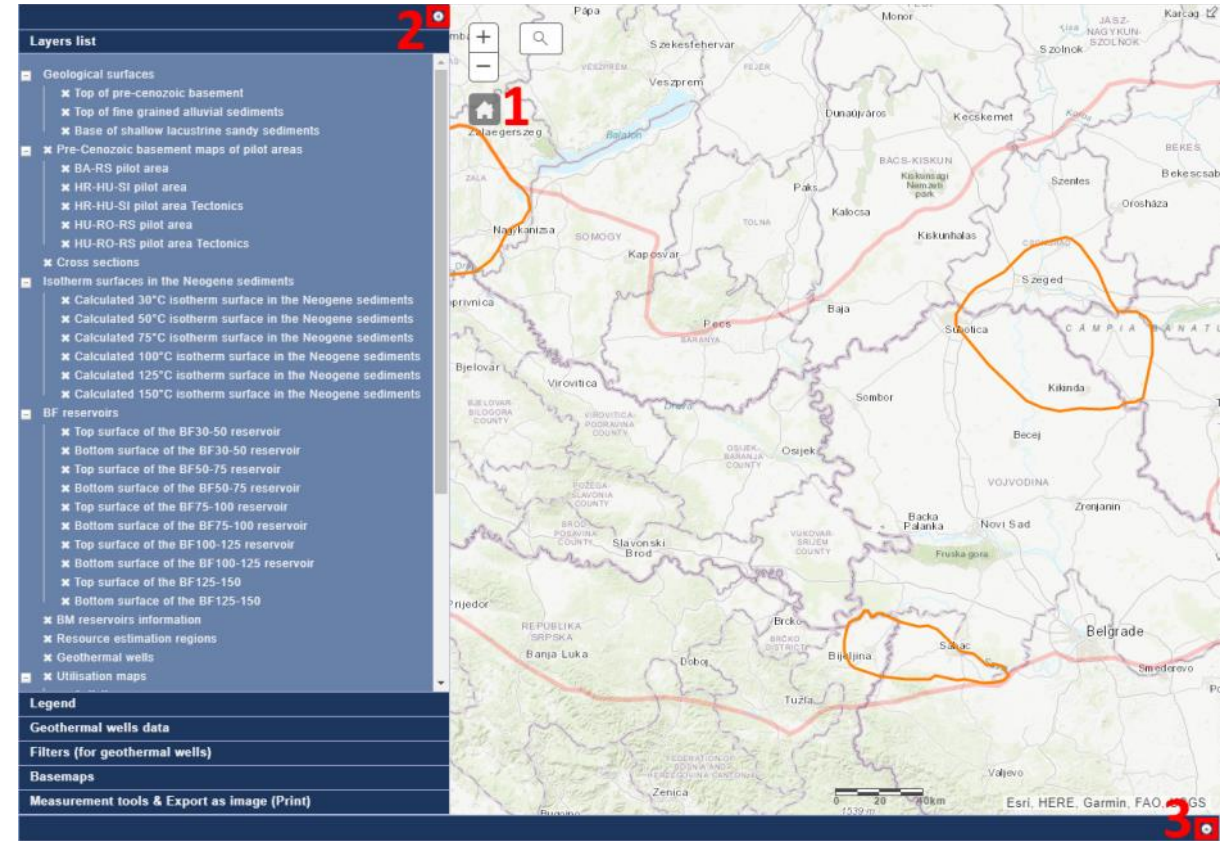

# II.2. Map

Basic map viewer functionality:

| + |
|---|
| - |

**Zoom in** (+) or **Zoom out** (-) *you can zoom in or zoom out by clicking on these buttons.* 

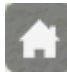

Default extent: reverts the map back to its default extent.

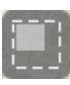

**Select multiple geothermal objects** (only available if you have the layer Geothermal objects enabled) *This allows you to select multiple geothermal objects on the map, by dragging a selection box over their points.* 

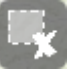

**Deselect geothermal objects**: this deselects previously selected geothermal objects

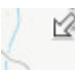

Q

Button in top right corner: opens up a Map Overview in the upper right corner.

**Search bar**: by clicking on this button different search options expand:

| 1 | 2                     | 3 |
|---|-----------------------|---|
| √ | Find address or place | Q |

The button *marked with a red 1*: You can specify by objects in which layer you can

search in (geothermal objects and pilot areas are enabled). The button *marked with a red 2*: The text box, where you can input your **search terms**. The button *marked with a red 3*: By clicking on it, you execute the **search**.

# II.3. Sidebar menu

To open a specific submenu with specific functionality, click on its name. Each submenu will now be described.

### II.3.1. Layers list

The buttons *highlighted with red* allow you to **collapse** or **expand** different groups of layer types.

The buttons *highlighted with green* allow you to activate specific layers. Certain sub-layers need their main layer activated first.

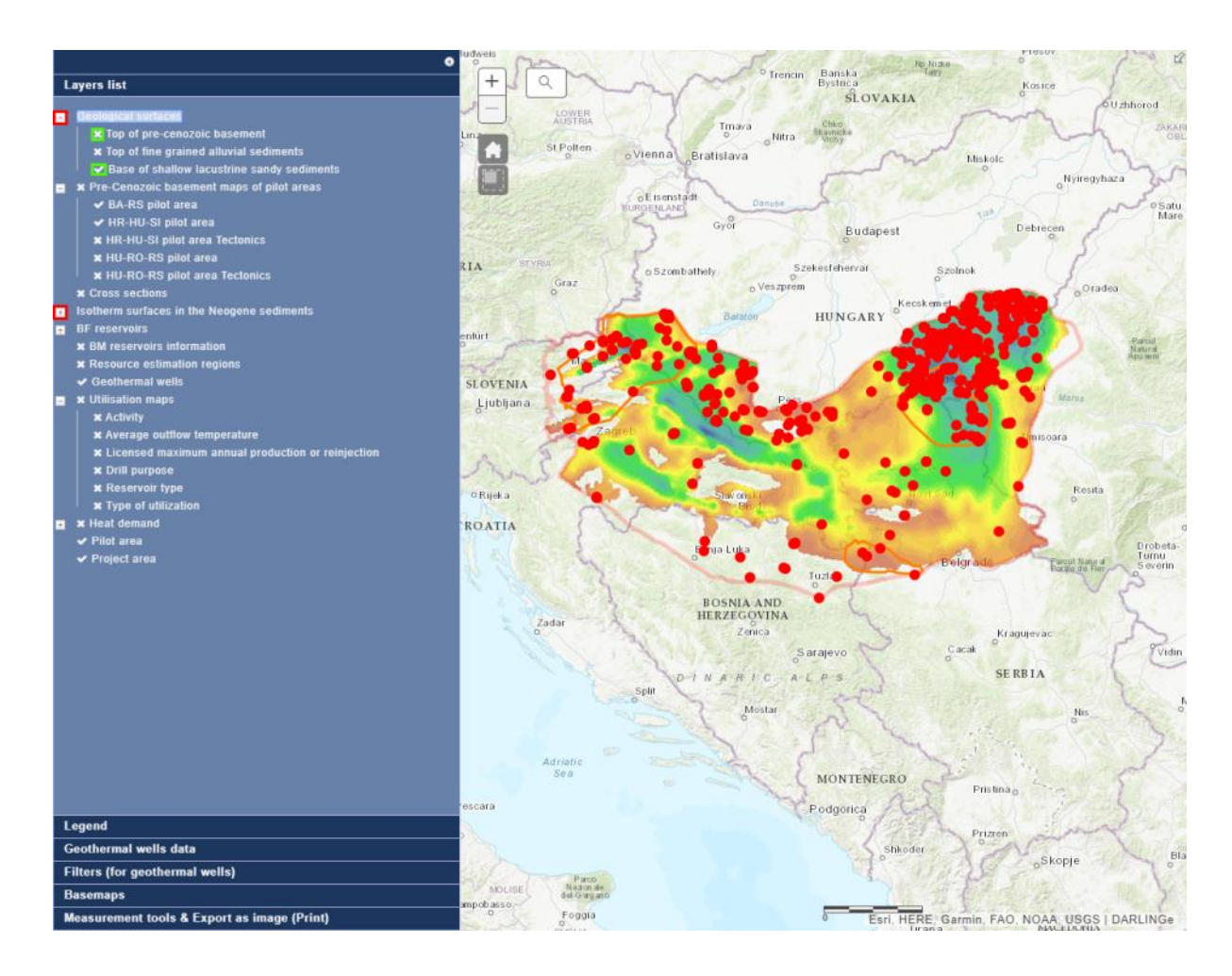

Only one raster layer can be selected at the time, if you select the second raster layer, previously selected ones get deselected.

# II.3.2. Legend

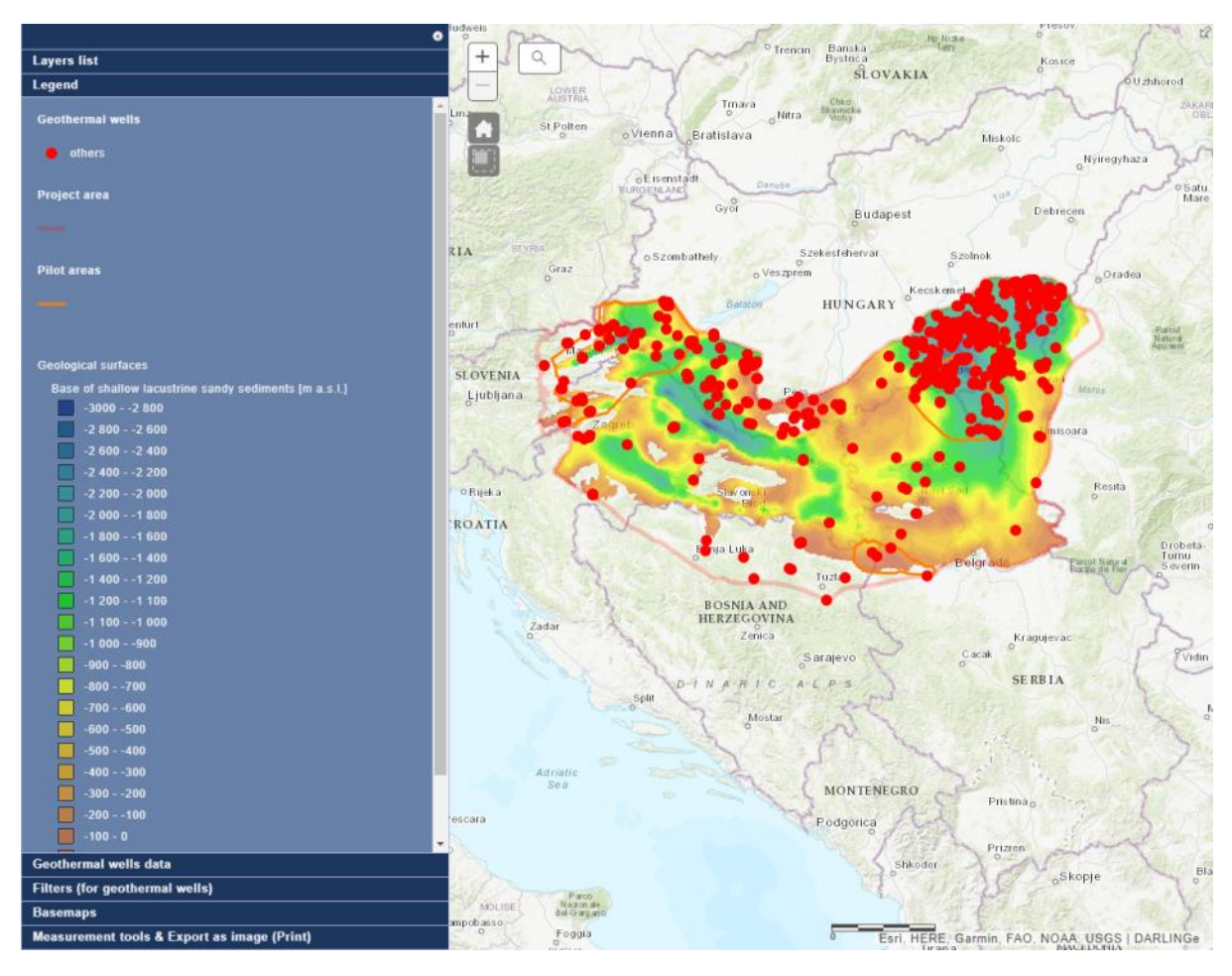

Legend shows different colored categories of data based on the currently selected layers.

### II.3.3. Geothermal objects

The buttons *highlighted with red* allow you to switch between different types of **information** on the specific geothermal object you've previously selected. A selected geothermal object is shown as a blue circle on the map.

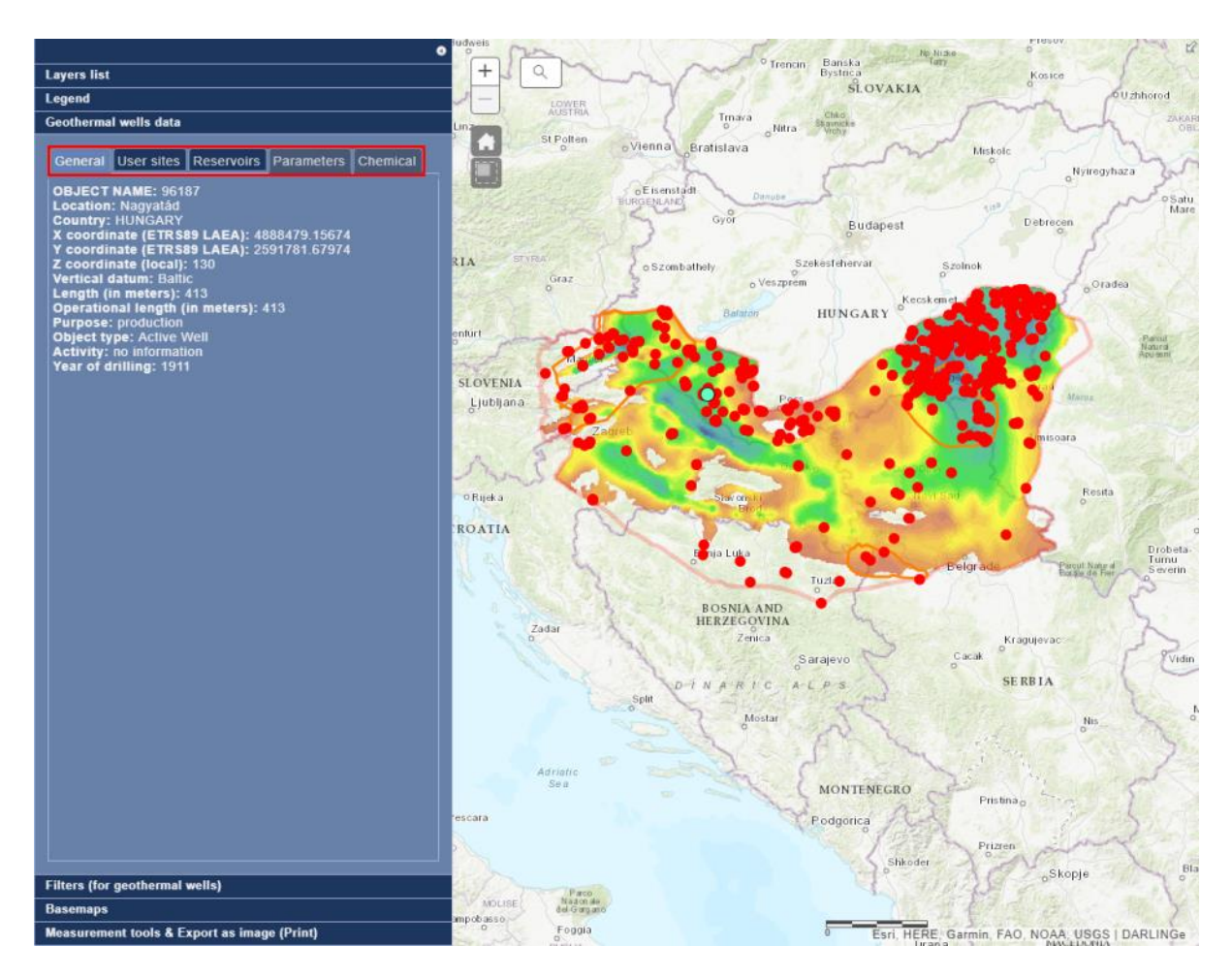

### II.3.4. Filters (for geothermal objects)

The menus *highlighted with red* allow you **to filter** the displayed geothermal objects by **year**, **country** and **purpose**. You can **combine** these three filters.

The sliders *highlighted with green* allow you **to filter** the displayed geothermal objects depending on their **length** and operational length.

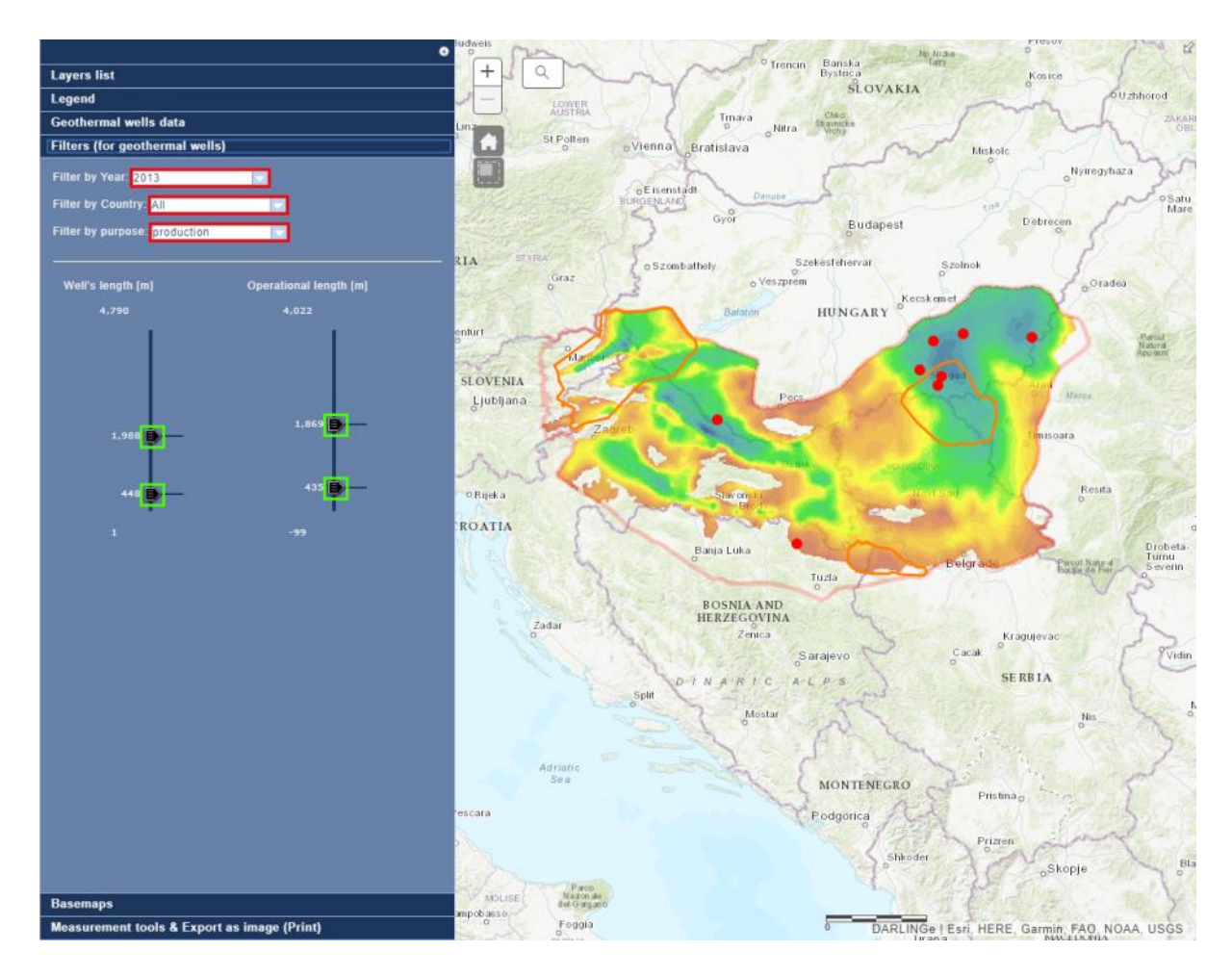

# II.3.5. Basemaps

The thumbnail images *highlighted with red* allows you to **change the basemap** of the map.

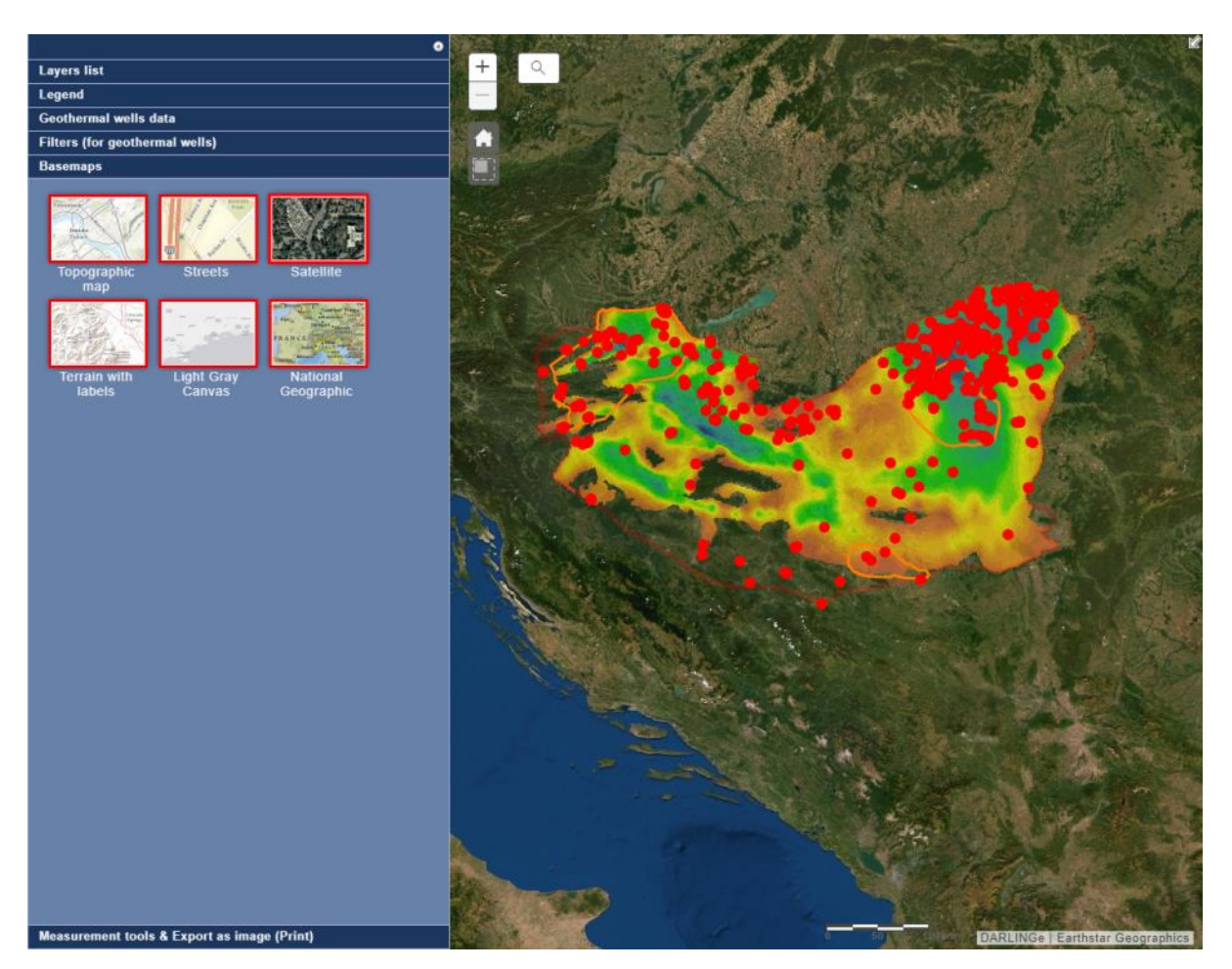

### II.3.6. Measurement tools & Export as image (Print) tab:

Button *marked with a red 1*: Allows you to **measure** an **area** on the map.

Button *marked with a red 2*: Allows you to **measure** a **line** on the map.

Button *marked with a red 3*: Converts your current map to a PDF and opens it in a separate tab. You can then **save** or **print** the file.

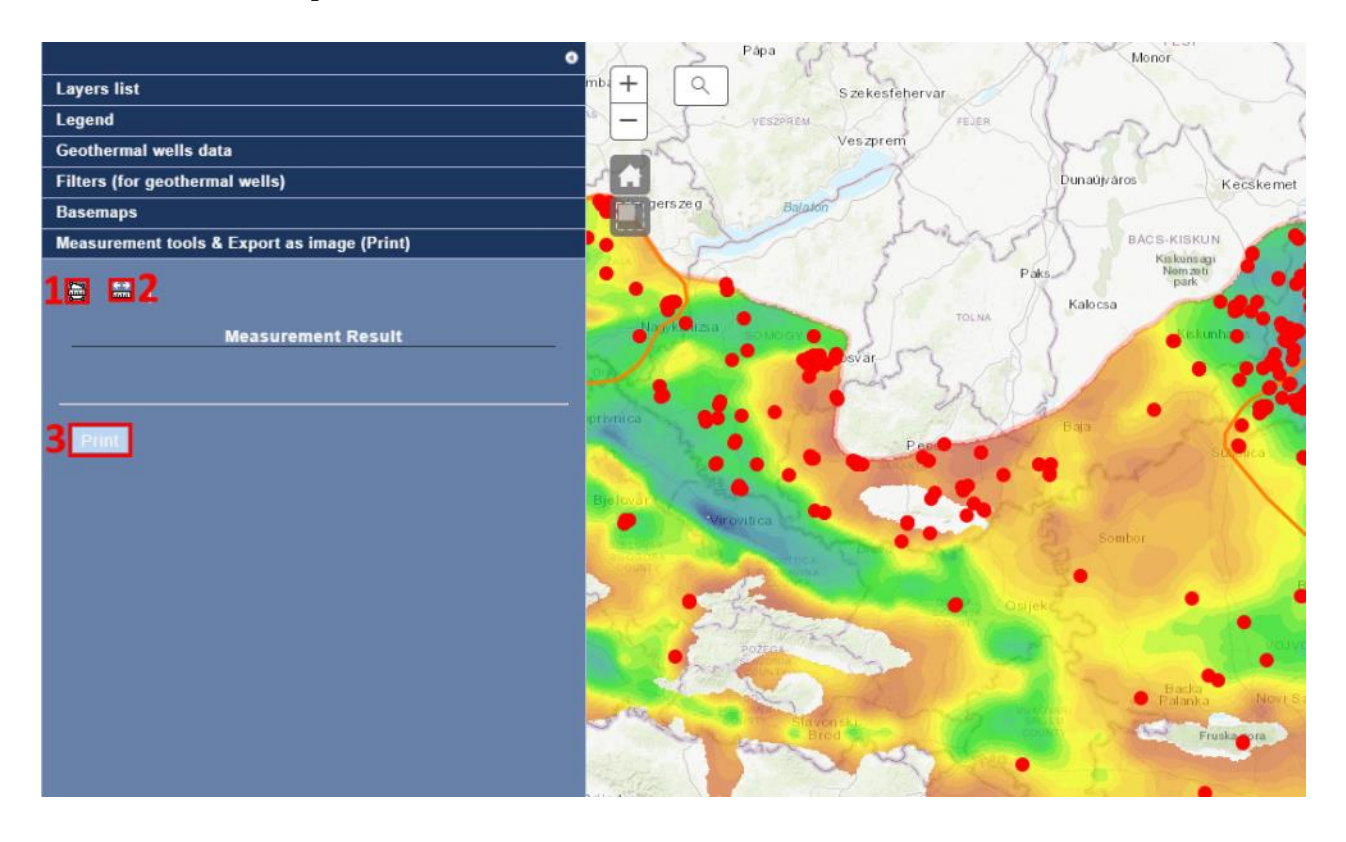

### Measuring an area

The button *highlighted in red* changes the unit of measurement.

To mark your area, choose at least three points on the map.

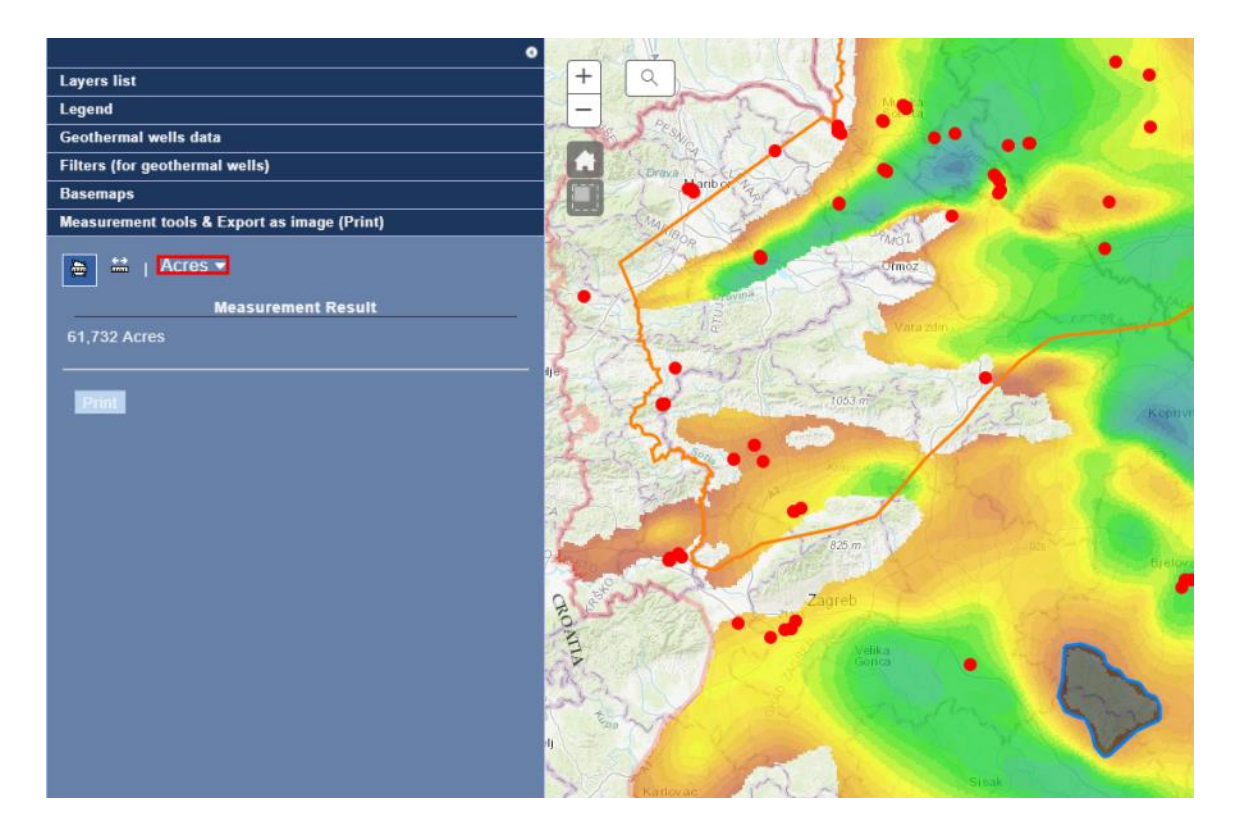

### Measuring distance

The button *highlighted in red* changes the unit of measurement.

To mark your line, choose at least two points on the map.

|                                             | 0     |
|---------------------------------------------|-------|
| Layers list                                 | +     |
| Legend                                      |       |
| Geothermal wells data                       |       |
| Filters (for geothermal wells)              |       |
| Basemaps                                    |       |
| Measurement tools & Export as image (Print) |       |
| 🚔 🔛   Kilometers 🕶                          |       |
| Measurement Result                          |       |
| 67.4 Kilometers                             | -2-1- |
| Pont                                        |       |

The buttons *marked with a red 1*: Switch between different types of **information**.

# II.4. Tables menu

At the top you have different tabs that belong to specific layers, and when you click on the specific tab, attribute table of specific layer with its data shows up.

|                                            |                                 |                        |                               |                               |                       |                      |                        |                           |                      |             |              |                  | ۰ |
|--------------------------------------------|---------------------------------|------------------------|-------------------------------|-------------------------------|-----------------------|----------------------|------------------------|---------------------------|----------------------|-------------|--------------|------------------|---|
| Geothermal objects                         | Geothermal district             | heating infrastructure | Cities signing the 0          | Covenant of Mayors            | Cities with thermal w | ater in use District | heating infrastructure | Cities with inhabita      | nts more than 15,000 | 1           |              |                  |   |
| T02H60BECT_FC (Features: 262, Selected: 0) |                                 |                        |                               |                               |                       |                      |                        |                           |                      | Ξ           |              |                  |   |
| OBJECT NAME                                | Location                        | Country                | X coordinate (ETRS89<br>LAEA) | Y coordinate (ETRS89<br>LAEA) | Z coordinate (local)  | Vertical datum       | Length [m]             | Operational length<br>[m] | Purpose              | Object type | Activity id  | Year of drilling | 0 |
| AFP-1/95                                   | Dobova                          | SLOVENIA               | 4759167.95                    | 2548914.29                    | 150                   | Adriatic             | 700                    | 682                       | production           | Active Well | periodically | 1995             | ^ |
| Mb-1/90                                    | Maribor, Stražun                | SLOVENIA               | 4757109.07                    | 2619182.69                    | 256                   | Adriatic             | 1332                   | 1330                      | production           | Active Well | continuously | 1991             |   |
| Mb-2/91                                    | Maribor, Stražun                | SLOVENIA               | 4755903.22                    | 2619698.76                    | 256                   | Adriatic             | 1598                   | 1596                      | monitoring           | Active Well | continuously | 1991             |   |
| Mo-1/58/73                                 | Moravci v Slovenskih<br>Goricah | SLOVENIA               | 4785354.64                    | 2619080.11                    | 219                   | Adriatic             | 2273                   | 1116                      | production           | Active Well | inactive     | 1973             |   |
| Mo-2g/08                                   | Moravci v Slovenskih<br>Goricah | SLOVENIA               | 4785409.08                    | 2619260.15                    | 223                   | Adriatic             | 1537                   | 1537                      | production           | Active Well | continuously | 2008             |   |
| Mt-1/60                                    | Moravske Toplice                | SLOVENIA               | 4796877.07                    | 2638614.10                    | 187                   | Adriatic             | 1417                   | 1115                      | production           | Active Well | continuously | 1960             | ~ |

There are attribute tables for:

- Geothermal objects
- Geothermal district heating infrastructure
- Cities signing the Covenant of Mayors
- Cities with thermal water in use
- District heating infrastructure
- Cities with inhabitants more than 15000 layer

The button *marked with a red 2*: Opens the **available features** (*highlighted with green*) for specific layer's attribute table.

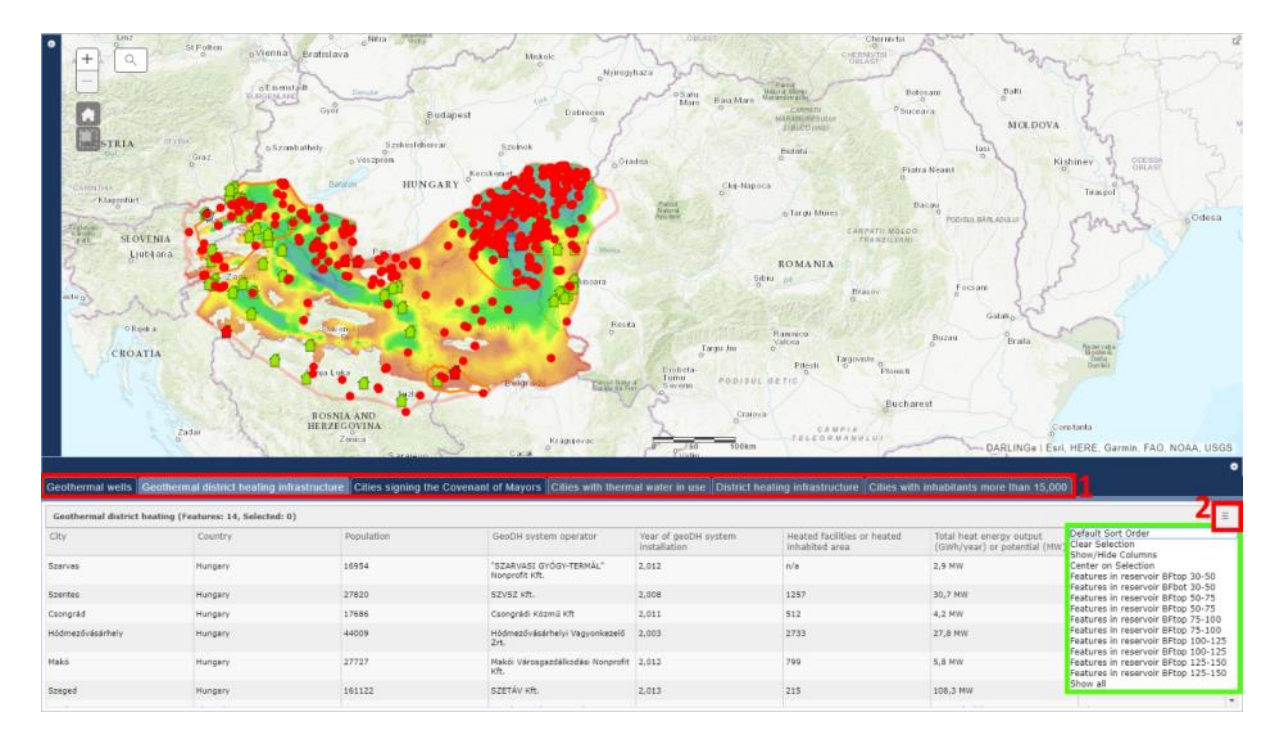

Geothermal objects attribute table's options

Most of the options are general and allow you to work with the data in the attribute table.

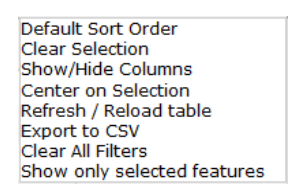

Specific for geothermal objects are:

- Export to CSV, which exports all the attribute table data to the csv file to download
- Show only selected features, which filters and shows in the attribute table just the geothermal objects you've previously selected with the Select multiple geothermal objects tool
- Refresh / Reload table, which does what the name says, used in case data doesn't get filled in the attribute table

### Heat demand objects attribute table's options

Most of the options are general to attribute tables and allow you to work with the data in the attribute table.

| Default Sort Order                  |
|-------------------------------------|
| Clear Selection                     |
| Show/Hide Columns                   |
| Center on Selection                 |
| Features in reservoir BFtop 30-50   |
| Features in reservoir BFbot 30-50   |
| Features in reservoir BFtop 50-75   |
| Features in reservoir BFtop 50-75   |
| Features in reservoir BFtop 75-100  |
| Features in reservoir BFtop 75-100  |
| Features in reservoir BFtop 100-125 |
| Features in reservoir BFtop 100-125 |
| Features in reservoir BFtop 125-150 |
| Features in reservoir BFtop 125-150 |
| Show all                            |

Specific for Heat demand objects are:

- Features in reservoir BFtop 30-50,
- Features in reservoir BFbot 30-50,
- ...
- Features in reservoir BFtop 125-150

This option should be used in combination with specific BF reservoirs layer. It filters Heat demand objects so that it shows only the ones that overlay (fall onto) with specific BF reservoir layer.

# **PART III. - GENERAL FUNCTIONALITY**

### Navigation bar

Clicking on links in the top navigation bar gets us from one module to the next. Clicking on home icon, or the logo takes us to the home page.

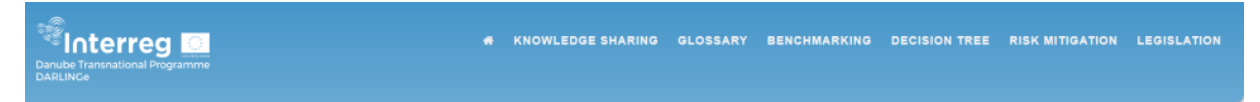

### Filtering buttons

At modules Knowledge sharing and Contact of relevant authorities we will see the filtering buttons, that filter which content is to be displayed.

| All Bosnia and Herzegovina - Federation of Bosnia and Herzegovina |  |         |     |       |  |  |  |  |  |
|-------------------------------------------------------------------|--|---------|-----|-------|--|--|--|--|--|
| Bosnia and Herzegovina - Republic of Srpska Croatia Hungary       |  |         |     |       |  |  |  |  |  |
|                                                                   |  | Romania | Slo | venia |  |  |  |  |  |

Go to the top of the page

At several modules we will also see the blue icon pointing upwards which gets us to the top of the current page.

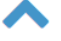